## INSTRUCTIONS FOR ACCESS TO THE LEGACY COLLECTION OF THE SOUTH AFRICAN JOURNAL OF GEOLOGY AND TRANSACTIONS

## Access to SABINET

- 1. Click <u>HERE</u>. This will take you to the South African Journal of Geology access page.
- 2. Go to **Search within Journal** and type in keyword or exact phrase to find the article or paper you need.

## Access to the African Journal Archive (AJA)

- 1. Click <u>HERE</u>. This will take you to the Search South African Journals.
- 2. Type in a keyword or keywords for the specific article you are looking for.